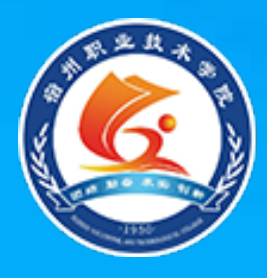

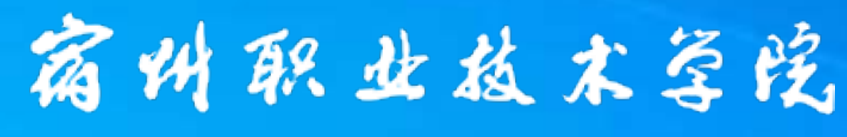

Suzhou Vocational and Technical College

# SQL Server 数据库技术与应用

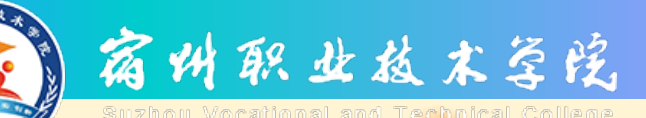

存储过程

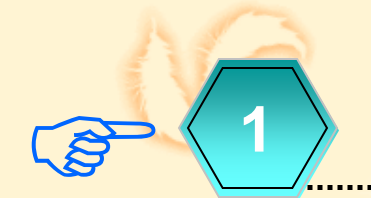

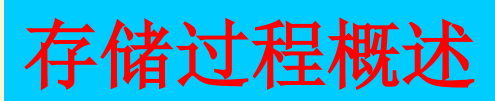

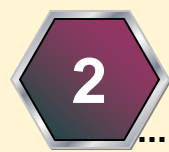

#### SSMS操作存储过程

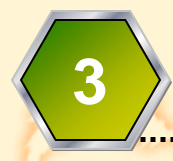

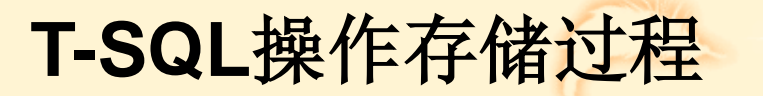

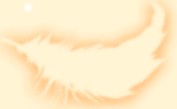

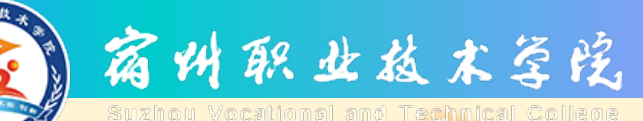

#### 存储过程的概念

 ☑ 存储过程是存放在数据库中的一组预编译 的T-SQL语句,用来执行数据库管理任务 或实现复杂的业务逻辑或规则。

④ 作为独立数据库对象的存储过程,以唯一的标识名称存放在SQL Server服务器上, 供客户端用户与应用程序调用。

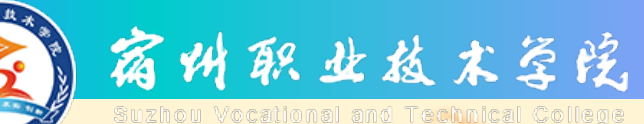

## 存储过程的优点

⑦ 存储过程具有以下优点:
① 存储过程能够提高程序的执行速度;
② 存储过程能够减少网络流量;
③ 存储过程能够增强系统的安全性;
④ 存储过程能够实现代码复用与共享。

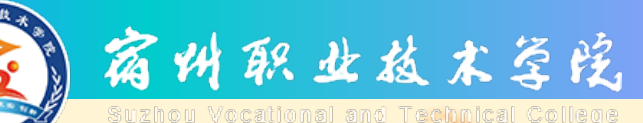

## 存储过程的类别

#### 团 根据实现方式与内容的不同,存储过程可 分为以下几类:

- Transact-SQL存储过程:是由Transact-SQL语句编写的存储过程;
- ② CLR(公共语言运行时)存储过程:是指在存储过程的编码中,采用微软.NET架构体系下的CLR的对象与方法。

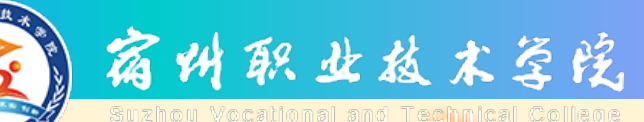

#### 存储过程的类别

#### 根据创建对象与使用范围的不同, $\checkmark$ 存储过程可分为以下几类: ① 系统存储过程的存储过程; ② 用户自定义存储过程; ③ 临时存储过程; ④ 远程存储过程; ⑤ 扩展存储过程。

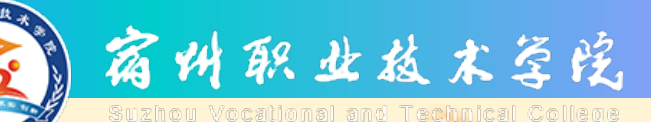

### 系统存储过程的概念

☑ 是由SQL Server系统提供的标准存储过程, 被存储在系统数据库master中,可作为命 令供用户执行,实现一些比较复杂的操作, 相当于其他高级编程语言的的系统内置函 数。

☑ 系统存储过程名通常以sp\_为前缀,以示 与其他存储过程的区别。

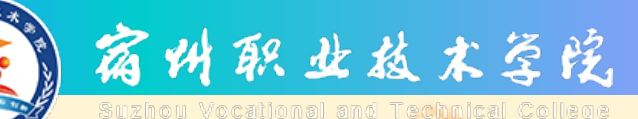

### 常用的系统存储过程

| 类别              | 系统存储过程               | 功能                    |   |
|-----------------|----------------------|-----------------------|---|
| 操纵数据库及数据<br>库对象 | sp_databases         | 显示当前服务器中所有可用数据库的信息    | J |
|                 | sp_helpdb            | 显示当前服务器中指定数据库的信息      |   |
|                 | sp_renamedb          | 为数据库更名                |   |
|                 | sp_tables            | 显示当前数据库中所有可用的表与视图的信息  |   |
|                 | sp_help              | 显示当前数据库对象的详细信息        |   |
|                 | sp_rename            | 为当前数据库对象更名            |   |
|                 | sp_stored_procedures | 显示当前服务器中的所有存储过程       | 1 |
|                 | sp_columns           | 显示某个指定表列的信息           |   |
| 操纵数据库的索引<br>与约束 | sp_helpindex         | 显示当前数据库中指定的表或视图上的索引信息 |   |
|                 | sp_pkeys             | 显示当前数据库中指定表的主键信息      |   |
|                 | sp_fkeys             | 显示当前数据库中指定表的外键信息      |   |
|                 | sp_helpconstraint    | 查看指定表的约束              |   |

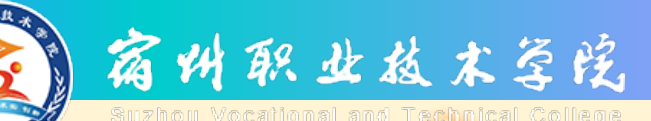

### 用户自定义存储过程概念

## ☑ 是由用户在自己的普通数据库中 创建的存储过程,实现一些常规 的数据库操作,相当于其他高级 编程语言的的自定义函数。

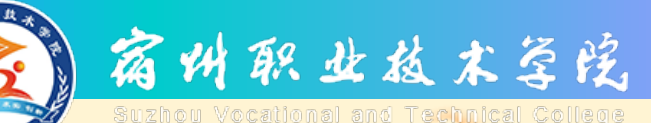

## 临时存储过程的概念

☑ 是临时存储过程被存储在tempdb数据库中, 只能在创建它的会话中使用,一旦会话关闭,临时存储过程将被系统自动被删除, 用户不必关心其维护问题。

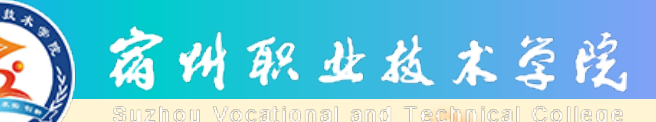

#### 远程存储过程的概念

#### ☑ 是在分布式数据库查询中使用的 一种存储过程,该类过程不在本 地服务器,而是被存放在分布式 环境中的其他服务器上。

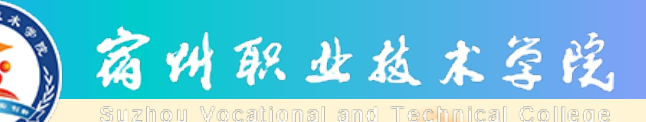

## 扩展存储过程的概念

② 是在SQL Server环境之外,使用其他编程 语言编写的一种外部例程。这种外部例程 最终以动态链接库(DLL)的形式,被SQL Server实例动态加载和运行。

IT展存储过程在使用时,先要在系统中加载相应的DLL,然后再调用与执行。可以向扩展存储过程传递输入参数;扩展存储过程也可以返回结果或状态值。扩展存储过程名通常以sp\_为前缀。

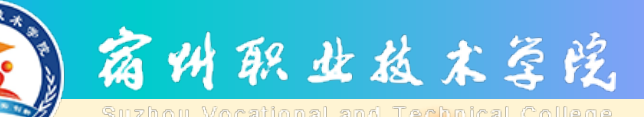

# 存储过程

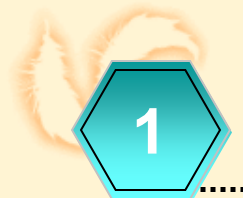

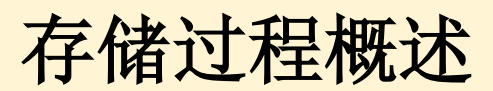

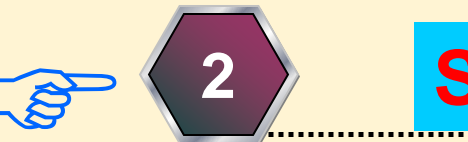

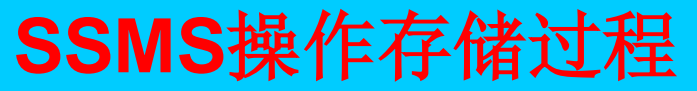

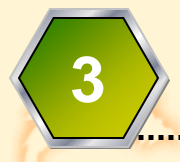

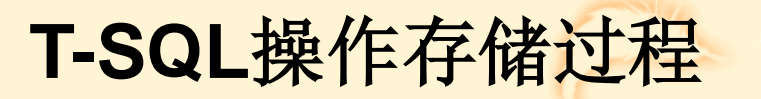

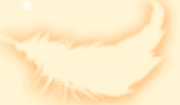

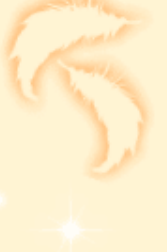

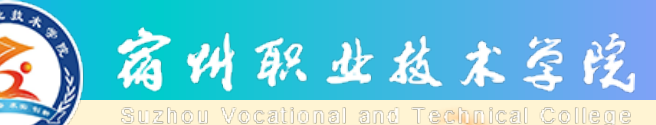

操作。

### 操作存储过程的主要手段

 在图形化的集成环境【SQL Server Management Studio】下实现操作;
 【查询编辑器】中运行T-SQL命令实现

14

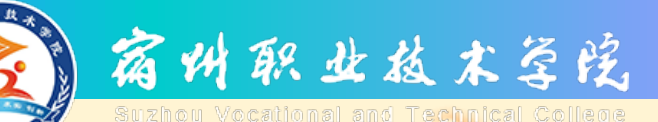

## SSMS创建存储过程

☑ 在SSMS中创建存储过程的步骤如下:
① 在SSMS的【对象资源管理器】中展开目标数据库的【可编程性 | 存储过程】节点;
② 右击【存储过程】节点对象,执行【新建存储过程】快捷菜单命令;
③ 系统自动打开存储过程模板编辑器,编辑器中包含存储过程的框架代码;
④ 在存储过程模板代码的基础上,编写要创建

在存储过程模板代码的基础上,编写要创建 存储过程的脚本代码。

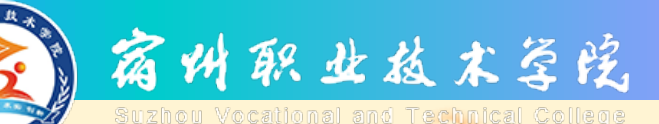

### SSMS修改存储过程

在SSMS中修改存储过程的步骤如下:  $\mathbf{\nabla}$ 在SSMS的【对象资源管理器】中展开目标数 据库的【可编程性 | 存储过程】节点; (1)右击目标存储过程对象,执行【修改】快捷 (2)菜单命令。 系统自动打开【查询编辑器】; 3 修改存储过程的脚本代码; 4 5 修改完成后,按【F5】快捷键,重新执行修 改后的存储过程,将其存储并注册到目标数 据库中。

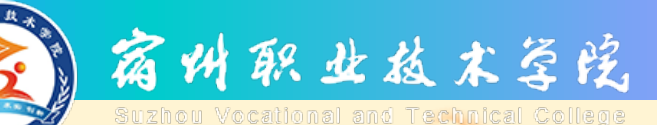

## SSMS删除存储过程

在SSMS中删除存储过程的步骤如下:  $\checkmark$ 在SSMS的【对象资源管理器】中展开目标数 (1)据库的【可编程性 | 存储过程】节点; 右击目标存储过程对象,执行【删除】快捷 (2)菜单命令。 查看并当确认当前没有对象依赖于目标存储 3 过程,单击【确定】按钮,关闭当前窗口,返回到【删除对象】窗口中; 修改存储过程的脚本代码; (4)在【删除对象】窗口中单击【确定】按钮, 完成存储过程的删除操作。 (5)

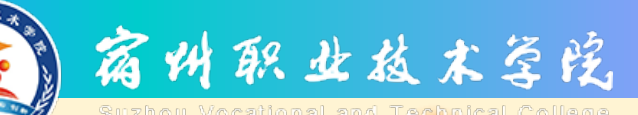

# 存储过程

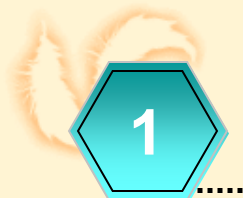

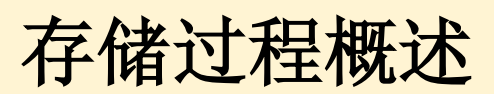

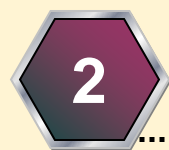

#### SSMS操作存储过程

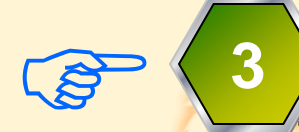

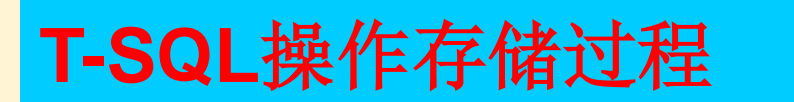

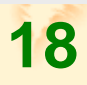

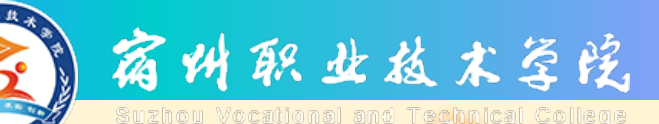

④ 删除存储过程等。

## T-SQL操作存储过程概述

☑ SQL Server 2008的【查询编辑器】中 输入并运行T-SQL语句,也可完成存储 过程的各类操作:
① 创建存储过程;
② 执行存储过程;
③ 修改存储过程;

19

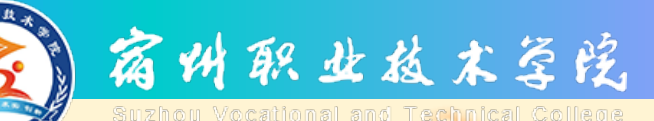

### T-SQL执行存储过程

☑ EXECUTE(可简化为EXEC)命令用来调用一个已有的存储过程。EXECUTE命令的语法格式如下:

☑ EXEC[UTE] [ @<返回状态变量>=] <存 储过程名> [ [ @<参数名>= ] { <值> | @<变量> [ OUTPUT ] | [ DEFAULT ] } ][,…n ] [ WITH RECOMPILE ][;]

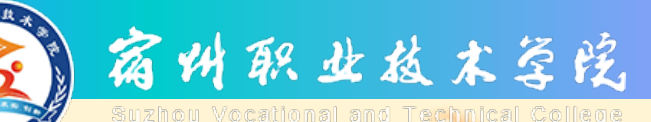

#### T-SQL修改存储过程

- ☑ 当已有的存储过程所依赖的基本表结构发生变化, 或存储过程的行为逻辑发生变化,或需对过程的 名称进行更改,可用ALTER PROC语句对存储过程 进行修改。
- ☑ 该语句的基本语法如下:
  - ALTER PROC[EDURE] <存储过程名> [ { @<参数 名> <参数的数据类型> } [=<默认值>] [ OUTPUT ] ] [ , …n ] [ WITH { RECOMPILE | ENCRYPTION } ] AS [BEGIN] T-SQL语句 [ …n ] [END] [;]

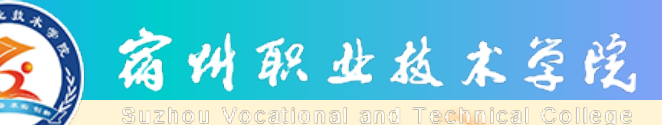

#### T-SQL删除存储过程

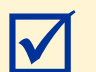

 $\checkmark$ 

当不再使用一个存储过程时,就要把 它从数据库中删除。使用DROP PROCEDURE语句可永久地删除存储过程。 在此之前,必须确认该存储过程没有 任何依赖关系。 该语句的基本语法如下:

☑ DROP PROC[EDURE] <存储过程名>
[,...n][;]

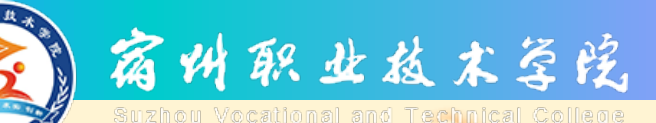

#### T-SQL查看存储过程概述

- ☑ SQL Server 2008提供了多个系统存储过程来查看存储过程的不同信息。 常用的系统存储过程包括以下几个:
- ① sp\_help;

- ② sp\_helptext;
- ③ sp\_depends;
- ④ sp\_stored\_procedures。

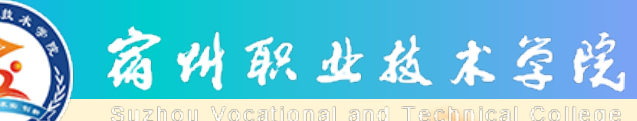

sp\_help用法

 ☑ sp\_help: 用来查看存储过程 的参数、数据类型等常规信息, 语法格式如下:
 ☑ sp\_help [ [ @objname= ]<存 储过程名> ]

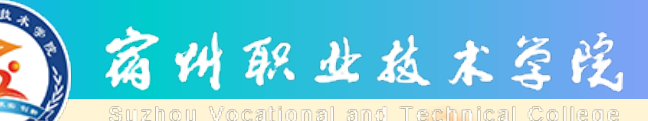

#### sp\_helptext用法

✓ sp\_helptext用来查看存储过程的源代码,语法格式如下:
 ✓ sp\_helptext
 [@objname=]<存储过程名
 </li>

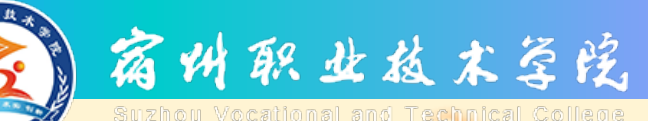

#### sp\_depends用法

 ✓ sp\_depends用来查看存储过程的 依赖关系及字段引用关系等信息, 语法格式如下:
 ✓ sp\_depends [@objname=]<存储 过程名>

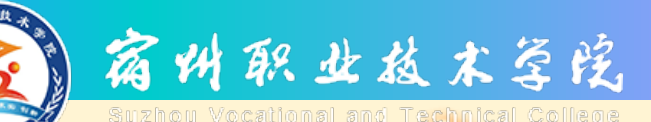

#### sp\_stored\_procedures用法

☑ sp\_stored\_procedures用于查看当前 数据库中的存储过程列表,语法格式 如下:

✓ sp\_stored\_procedures [[@sp\_name=]<存储过程名>] [,[@sp\_owner=]<存储过程的所有 者名称>][,[@sp\_qualifier=]< 存储过程限定符的名称>]

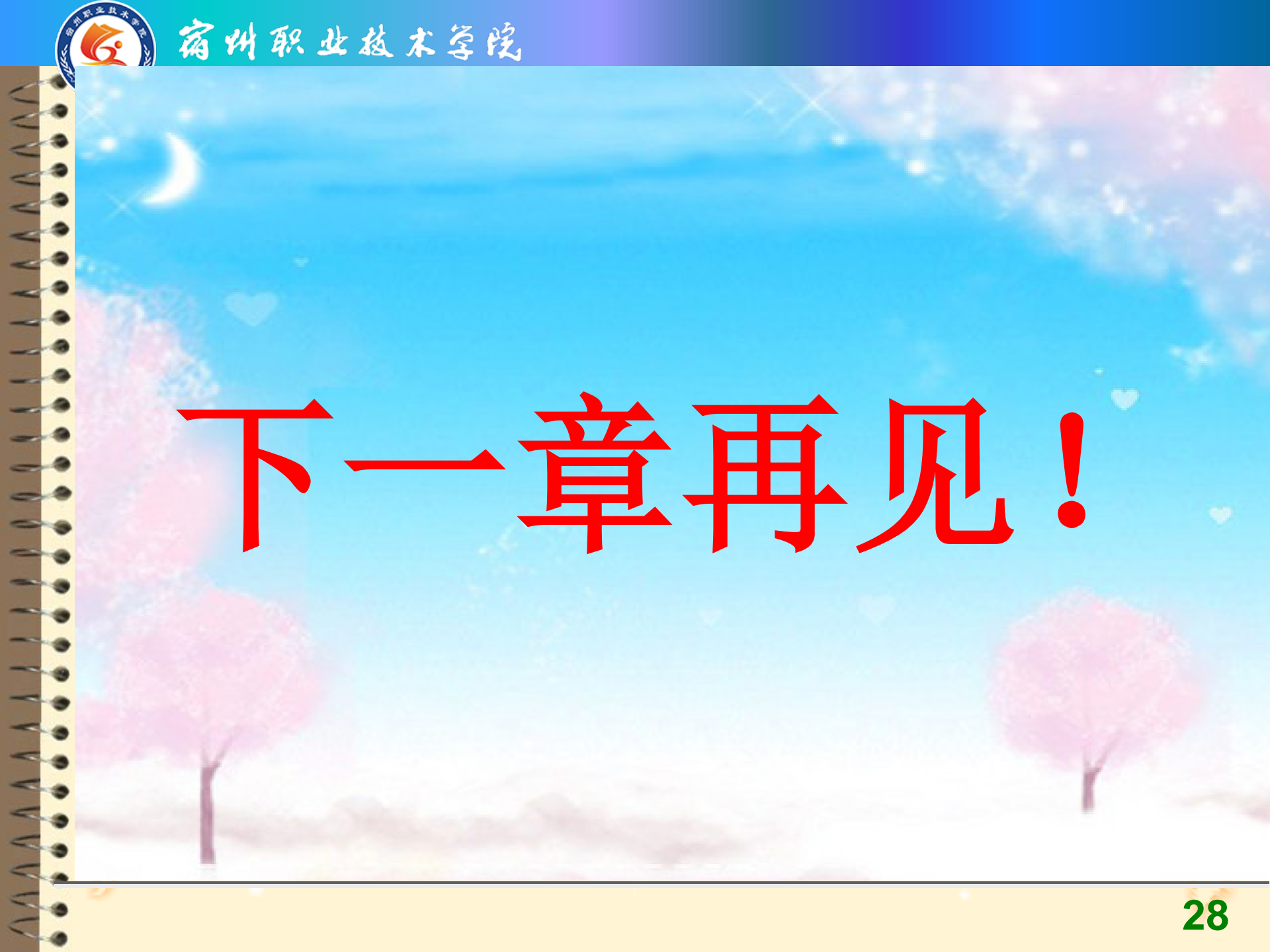